## ECE-TRIS: UPLOADING TRAINING FORMS

## ECE-TRIS ARTICLE FOR ECE PROFESSIONALS

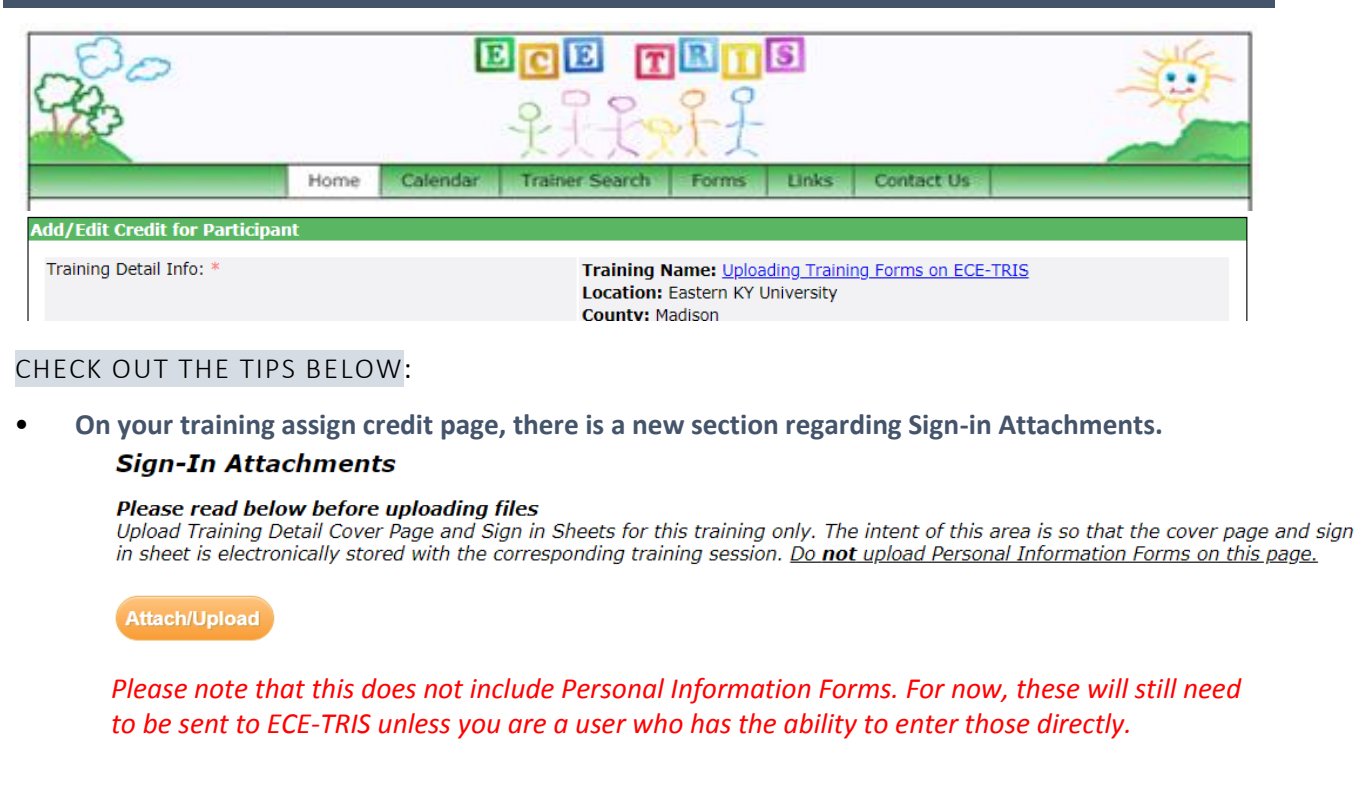

• Click on the Attach/Upload Button and you will have a pop up to choose the file to upload.

| Upload Document           |                                                                                           |
|---------------------------|-------------------------------------------------------------------------------------------|
| Upload File               | Browse Files                                                                              |
| File to upload *          | Choose File No file chosen                                                                |
| Type of File *            | <b></b>                                                                                   |
| Document<br>Description * |                                                                                           |
| Allowed Extensions        | doc,docx,ppt,pptx,xls,xlsx,pdf,pdfx,txt,csv,rtf,zip,rar,pub,pubx,png,glf,<br>jpeg,jpg,msg |
| Maximum Upload<br>Size    | 2 MB                                                                                      |
|                           | Upload Document Close                                                                     |

- Select the file for upload
- Indicate the type of file
- Upload Document
- Scan as one document, if possible
- Once Uploaded it will appear like this on the page.

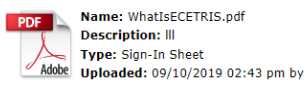

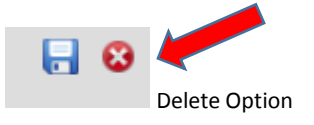

## REMINDERS

- Include the Training Details Cover Page and the Participant Sign in Sheets. Cover Pages are still required.
- Click Submit as Complete once all credit has been added

ECE-TRIS! Growing Professionals, Growing Kids

(859)622-8811, <u>https://tris.eku.edu/ece</u>